- 1. Click **Post Jobs** from the menu:
  - a. <u>Desktop</u>

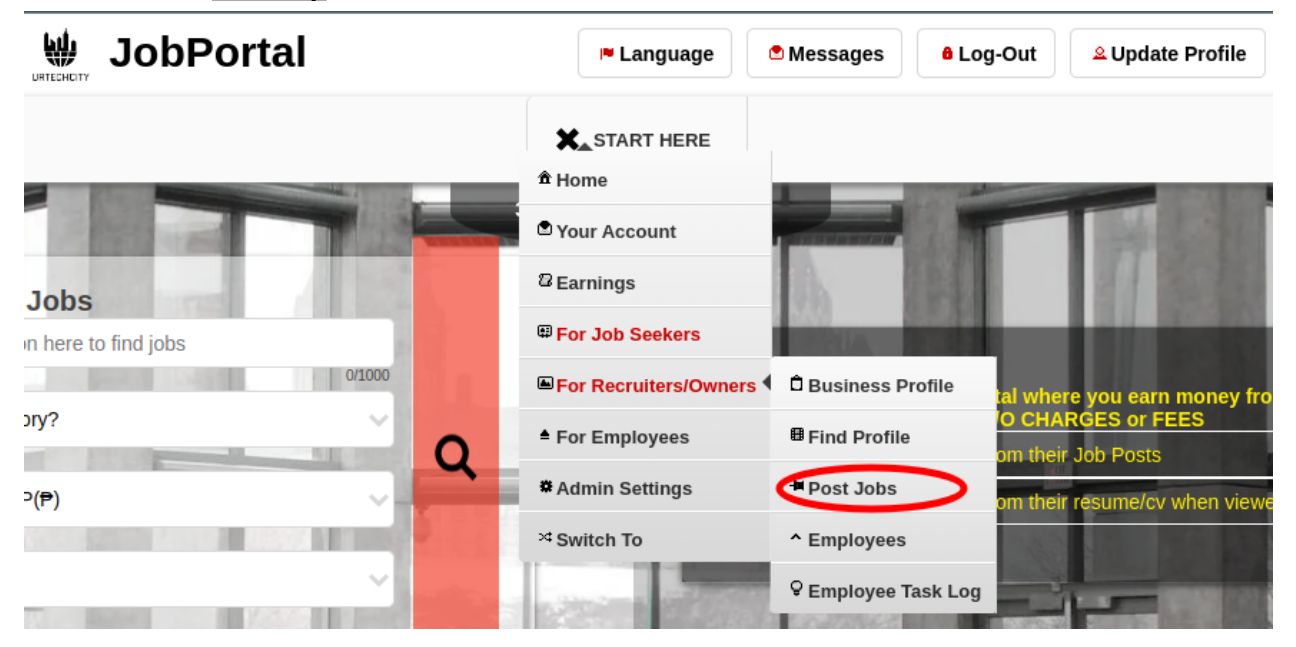

a. Mobile Devices

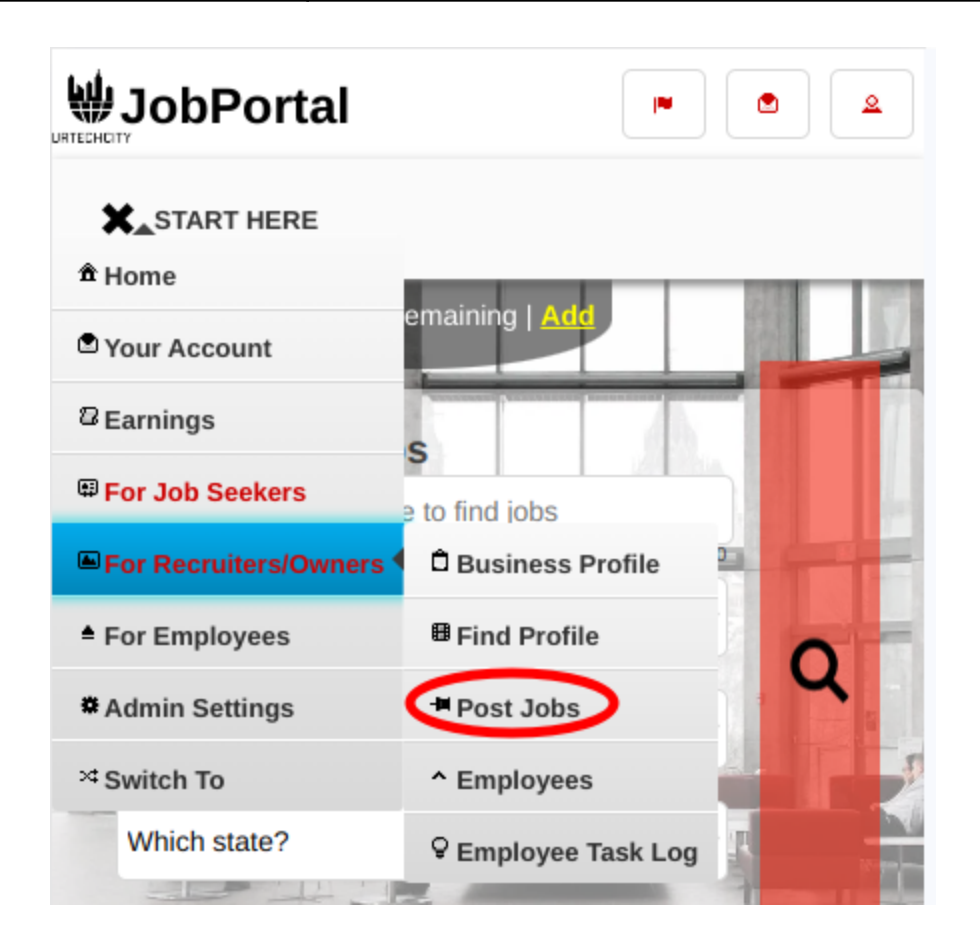

- 2. Once you click the Post jobs it will take you to this page. Take note of the instructions below.
  - Add button adds new Job Post
  - Edit button updates/changes existing job Post
  - Delete button deletes existing Job Post
  - **Skills for this Job** button will navigate you to list down the skills needed or good to have for a specific job posts
  - a. Desktop

|           | <b>I</b> ► Language      | 🖻 Messages | <sup>8</sup> Log-Out | <sup>≗</sup> Update Profile |
|-----------|--------------------------|------------|----------------------|-----------------------------|
|           | E START HERE             |            |                      |                             |
| Post Jobs | 359 Points Remaining   🗛 | dd         |                      |                             |

+ Read me first( click to show/hide information which can guide you in this area)

-

| Title 🕽                                             | Department or Group 🗘 | Categories 🗘              | Vacancies 🛟 | Add                |
|-----------------------------------------------------|-----------------------|---------------------------|-------------|--------------------|
| Business*                                           |                       |                           |             |                    |
| BORN Group (under Tech Mahindra)                    |                       |                           |             | Clear              |
| Title                                               |                       |                           |             | Search             |
| Sales and Business Development Director             | IT                    | Information<br>Technology | 1           | Edit               |
| BORN is looking to bring aboard a Managing Director | IT                    | Information<br>Technology | 1           | Delete             |
| We are hiring for an Emerging Tech Architect        | IT                    | Information<br>Technology | 1           | for<br>this<br>Job |
| BORN is seeking a SAP Commerce(Hybris) Tech Lead    | IT                    | Information<br>Technology | 1           |                    |

### b. <u>Mobile Devices</u>

| E START HERE                                                         |                    |
|----------------------------------------------------------------------|--------------------|
| 359 Points Remaining   Add<br>Post Jobs                              |                    |
| + Read me first( click to show/hide information whi<br>in this area) | ich can guide you  |
| Title 🗘                                                              | Add                |
| Business*                                                            |                    |
| BORN Group (under Tech Mahindra)                                     | Clear              |
| Title                                                                | Search             |
| Sales and Business Development Director                              | Edit               |
| BORN is looking to bring aboard a Managing Director                  | Delete<br>Skills   |
| We are hiring for an Emerging Tech Architect                         | for<br>this<br>Job |

- 3. Once you click the **Add** or **Edit** Button, it will take you to this page. Please take note of the below:
  - Fill-in all the entries then click the **Save** button to save the changes made.

#### a. <u>Desktop</u>

|                         |                    | re Langua          | nge 🔊 Mes        | sages | Log-Out  | <sup>Q</sup> Update |
|-------------------------|--------------------|--------------------|------------------|-------|----------|---------------------|
|                         |                    | E START HE         | RE               |       |          |                     |
|                         |                    | 359 Points Remain  | ing   <u>Add</u> |       | F 1      |                     |
|                         |                    | Dross Alt 10 far h |                  | 201   | -        | -                   |
| þ                       |                    | PIESS AIL+0 IOI II | eip              | 291   | words Di | 311/4000            |
| Categories              |                    | L                  | .evel*           |       |          |                     |
| Information Technolog   | у                  | ~                  | Expert           |       |          | ~                   |
| Work Duration*          |                    | V                  | Vork Location    | Гуре* |          |                     |
| Full-Time               |                    | ~                  | Remote Work      |       |          | $\sim$              |
| Country                 |                    | ę                  | state            |       |          |                     |
| United States - USD(\$  | )                  | ~                  | New York         |       |          | ~                   |
| Vacancies*              |                    |                    | how to Public    |       |          |                     |
| 1                       |                    |                    |                  |       |          |                     |
| Dlease fill in which ev | eris applicable*   | 1/3                |                  |       |          |                     |
| Hourly Pate             | er is applicable   |                    | aily Pate        |       |          |                     |
| Houriy Rate             |                    |                    | any Rate         |       |          |                     |
|                         |                    | 0/10               |                  |       |          | 0/10                |
| Weekly Rate             |                    |                    | Ionthly Rate     |       |          |                     |
|                         |                    | 0/10               |                  |       |          | 0/10                |
| Attachments or Suppo    | orting Information |                    |                  |       |          |                     |
|                         |                    |                    |                  | Video | Ad       | d                   |
|                         |                    |                    |                  |       |          |                     |
| РОГ НТТРБ               | JPG                |                    |                  |       |          |                     |
|                         | =                  |                    |                  |       |          |                     |

b. Mobile Devices

| START HERE                                    |
|-----------------------------------------------|
| Show to Publ359 Points Remaining   Add        |
| Please fill-in which ever is applicable*      |
| Country                                       |
| United States - USD(\$)                       |
| State                                         |
| New York                                      |
| Hourly Rate                                   |
|                                               |
| 0/10<br>Daily Rate                            |
|                                               |
| 0/10<br>Weekly Rate                           |
|                                               |
| 0/10                                          |
|                                               |
| 0/10<br>Attachments or Supporting Information |
| Video 🗸 Add                                   |
|                                               |
| Back Save                                     |

4. Job Posters can see who applied on the job they posted by selecting the **Find Jobs** option in the menu

### a. <u>Desktop</u>

|                                                           | I■ Language           | 🕈 Messages    | 8 Log-Out | <sup>≗</sup> Update Profile |
|-----------------------------------------------------------|-----------------------|---------------|-----------|-----------------------------|
|                                                           |                       |               |           |                             |
|                                                           | ▲ Home                |               |           |                             |
| ost Jobs                                                  | Your Account          |               |           |                             |
| Read me first( click to show/hide information which can c | <sup>™</sup> Earnings |               |           |                             |
|                                                           | For Job Seekers       | P Find Jobs   |           |                             |
| Title ↓                                                   | For Recruiters/Owners | Jobs Applied  | cancies   | Add                         |
| isiness*                                                  | For Employees         | ₽ My Resume/C | v         |                             |
| ORN Group (under Tech Mahindra)                           | * Admin Settings      |               |           | Clear                       |
| le                                                        | ×4 Switch To          |               |           | Search                      |

### b. <u>Mobile Devices</u>

| JobPortal                    |                       |
|------------------------------|-----------------------|
| START HERE                   | emaining   <u>Add</u> |
| © Your Account<br>© Earnings | s applicable*         |
| For Recruiters/Owners        | Jobs Applied          |
| For Employees Admin Settings | ♂ My Resume/CV        |
| X Switch To                  |                       |

- 5. Inside the job posts, you can see a list who applied to that job. If there is no list, then it means none has applied yet to that job post. Please take note of the below:
  - Select the employee's name to see their Information and resume;
  - Click The 'Offer hourly rate' to give them Job offer
  - Click the 'Send Message' to communicate with the applicant.

#### a. <u>Desktop</u>

#### People who applied to this job post

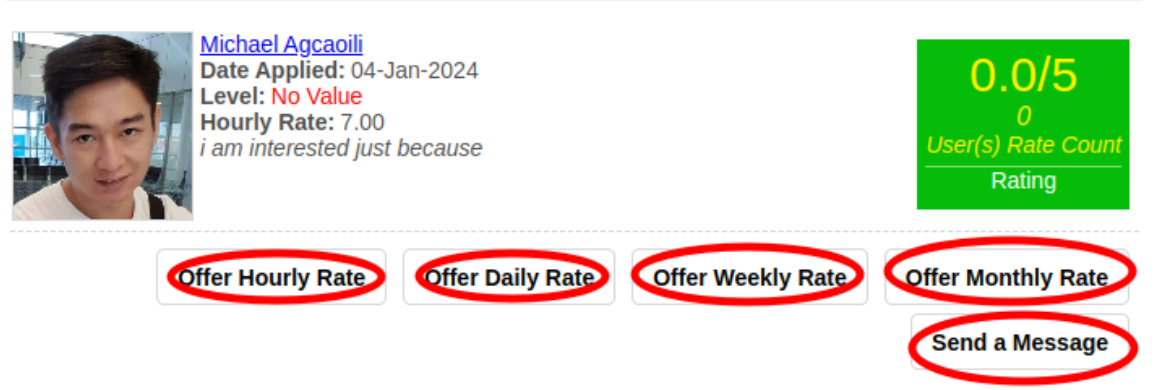

#### b. Mobile Devices

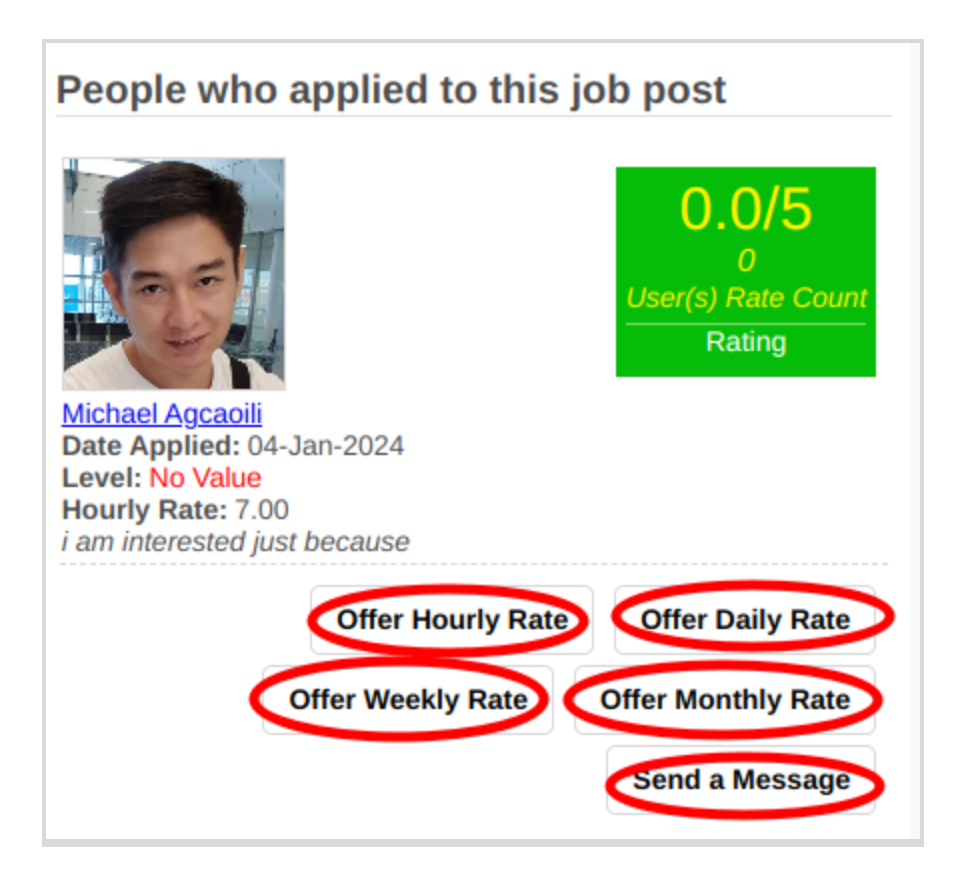

- 6. The applicant will receive an email regarding an offer or a message from the employer.
  - a. Desktop and Mobile Devices

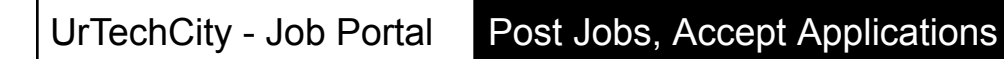

| UrTechCity - You were offered a job - UrTechCity Manager                                                                                                    |
|----------------------------------------------------------------------------------------------------|
| UrTechCity <admin@urtechcity.com><br/>to reymanideaofbusiness ▼</admin@urtechcity.com>                                                                                                    |
| UrTechCity                                                                                                    |
| : ::::::::::::::::::::::::::::::::::::                                                                                                    |
| Hi Reyman Noel B. Fabro,                                                                                                    |
| Master Michael Agcaoili sent you an offer regarding UrTechCity Manager:                                                                                                    |
| You were offered an amount below for the job:<br>5/hour                                                                                                    |
| Click <u>here</u> to make a decision on the offer.                                                                                                    |
| Regards,<br>The UrTechCity IT Solutions Team                                                                                                    |
| You can visit our company site <u>here</u><br>If you want to stop receiving emails from us, please click <u>here</u> to unsubscribe.                                                                                                    |
| 이 것은 그는 것은 그는 것은 것을 것을 수 있다. |
| Follow us on:<br>f in S                                                                                                    |

- Once the user clicks the link, the page below will be shown. Once the user clicks the Accept button, then the user has already accepted the job. Otherwise, user can Send a Message for further negotiation, or just Delete the application:
  - a. <u>Desktop</u>

#### People who applied to this job post

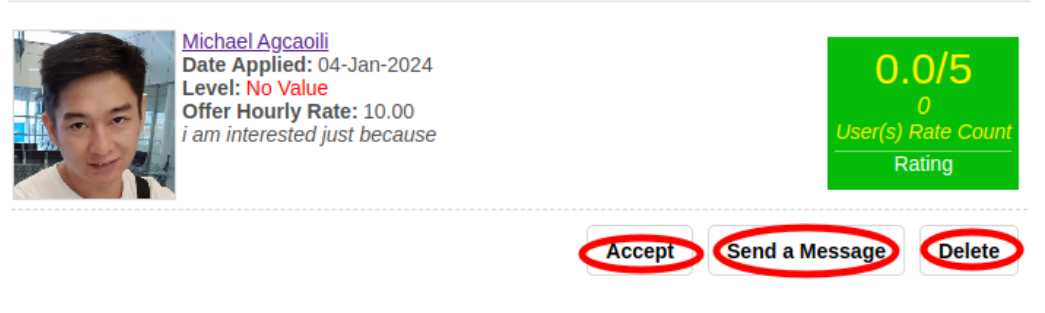

#### c. <u>Mobile Devices</u>

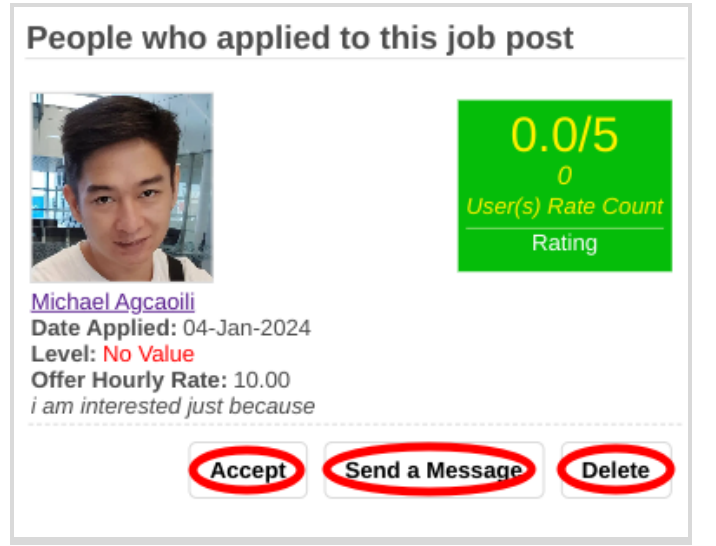

- 8. Employers or recruiters can go to the **Employees** page to see their list of employees:
  - a. Desktop

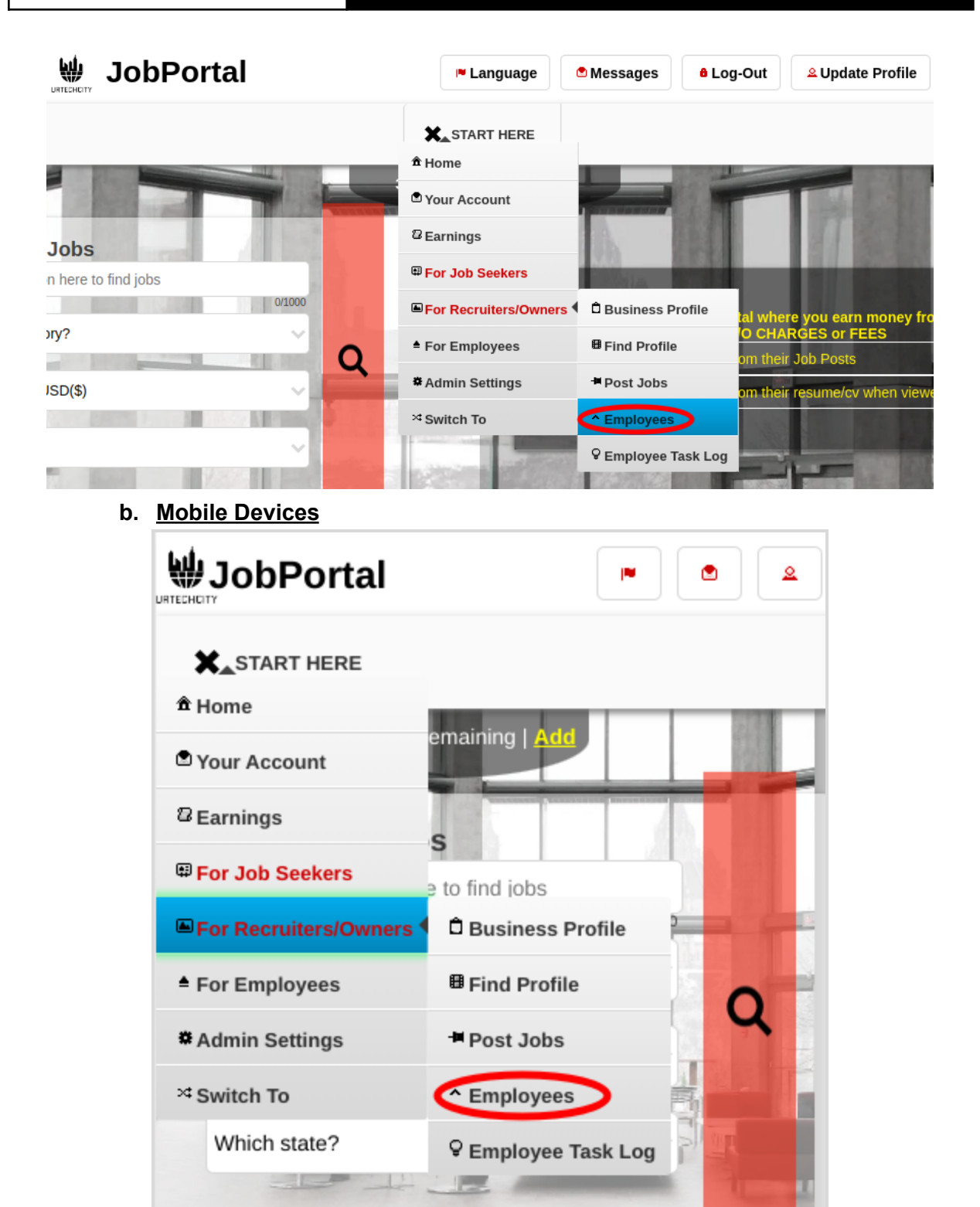

- 9. Inside the **Employees** page, employers can see their employees per businesses(Employers can have multiple businesses). The employer can also look at the profile of each employee to see their particulars again. The employer can also change the employment status of each employee.
  - a. <u>Desktop</u>

#### Employees

| ead me first( click to show/hide information | which can guide you in this area) |                 |
|----------------------------------------------|-----------------------------------|-----------------|
| Full Name 🗘                                  | Rate                              | Add             |
| Bus<br>Or<br>Sta                             | iness*<br>TechCity IT Solutions   | Clear<br>Search |
| Nichael Agracia                              |                                   | Edit            |

b. <u>Mobile Devices</u>

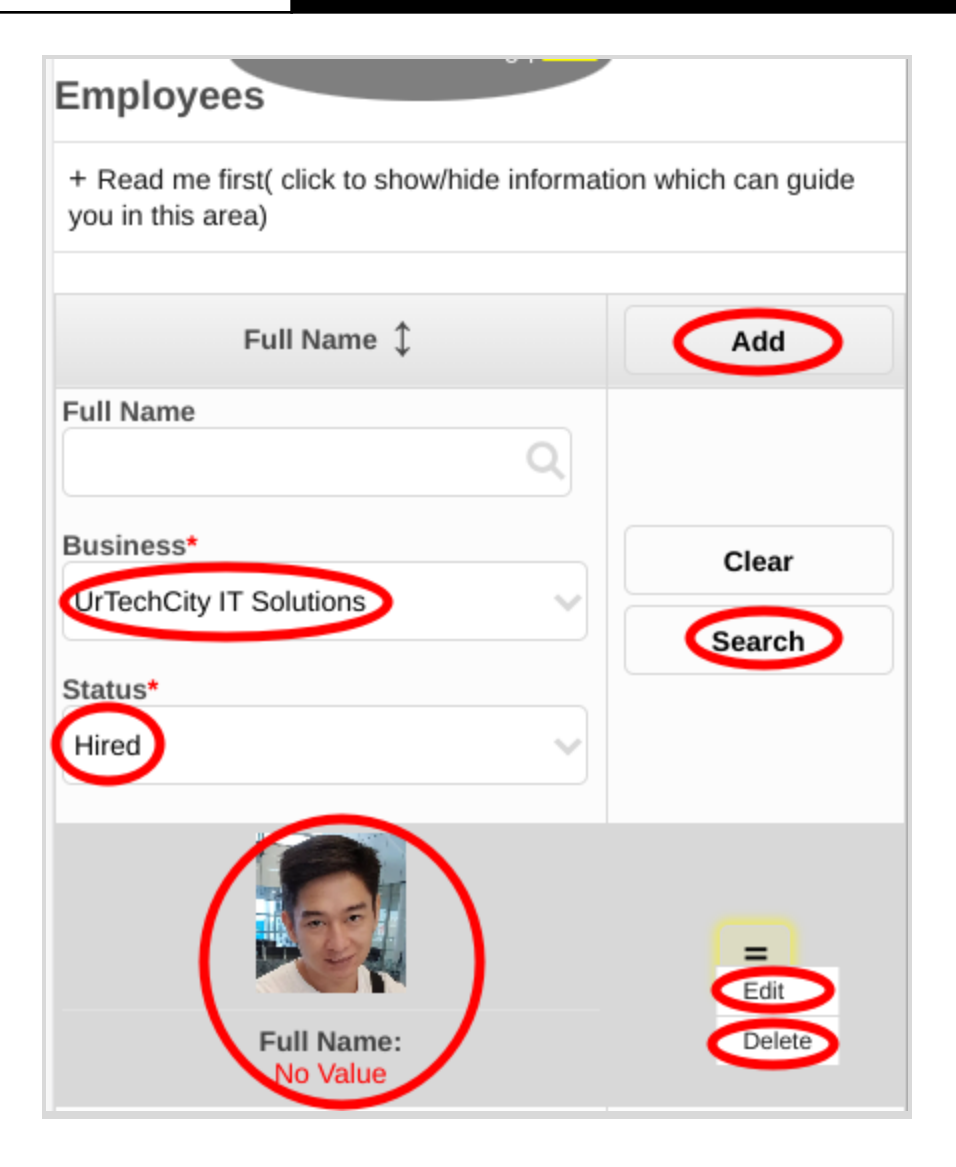